# 営業様向け Red Hat Ansible Automation Platform トレーニング受講方法ご案内

レッドハット株式会社 パートナーエコシステム事業本部 チャネル&グローバルアライアンス営業本部 ディストリビューター&リセラー営業部

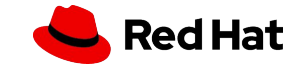

2

# 1.ログイン

1.レッドハット パートナーコネクトにログイン

2.Partner Training Portalのカタログタブに入る

3.トレーニングを検索する

# 2.事前トレーニング (Foundational)

4.Ansibleトレーニングを開始する前に

# 3.Ansible Credyバッジを入手する

5.Ansibleテストを受ける

6.Ansibleトレーニングを開始する

7.Credly(クレドリー)バッジを入手する

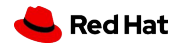

#### 1.ログイン

3

# 1.レッドハット パートナーコネクトにログイン

レッドハット パートナーコネクトにログイン Partner Connect URL:<u>https://connect.redhat.com/login</u>

### 「Red Hat ログインまたはメールアドレス」を入力し、 [次へ]をクリック

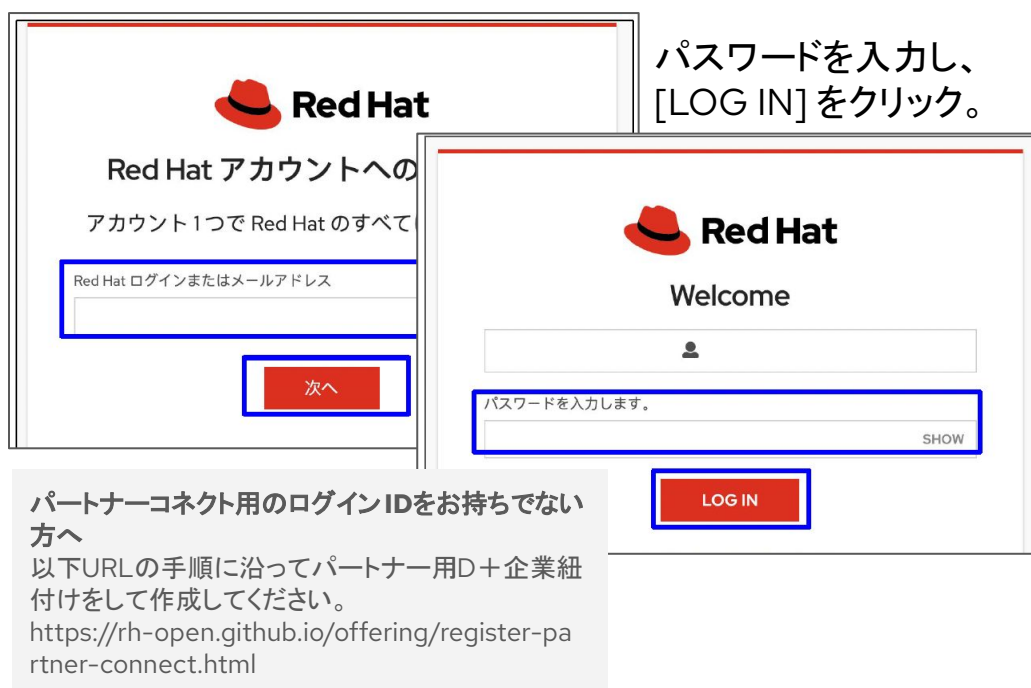

# ブラウザはGoogle Chromeを お勧めします。

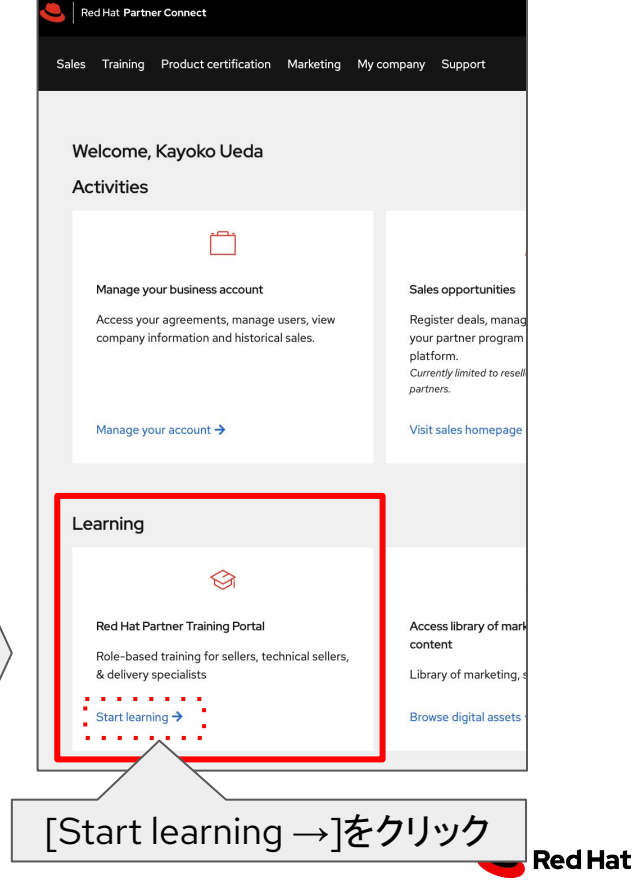

1.ログイン

# 2.Partner Training Portalのカタログタブに入る

### パートナートレーニングポータルのダッシュボード画面です。

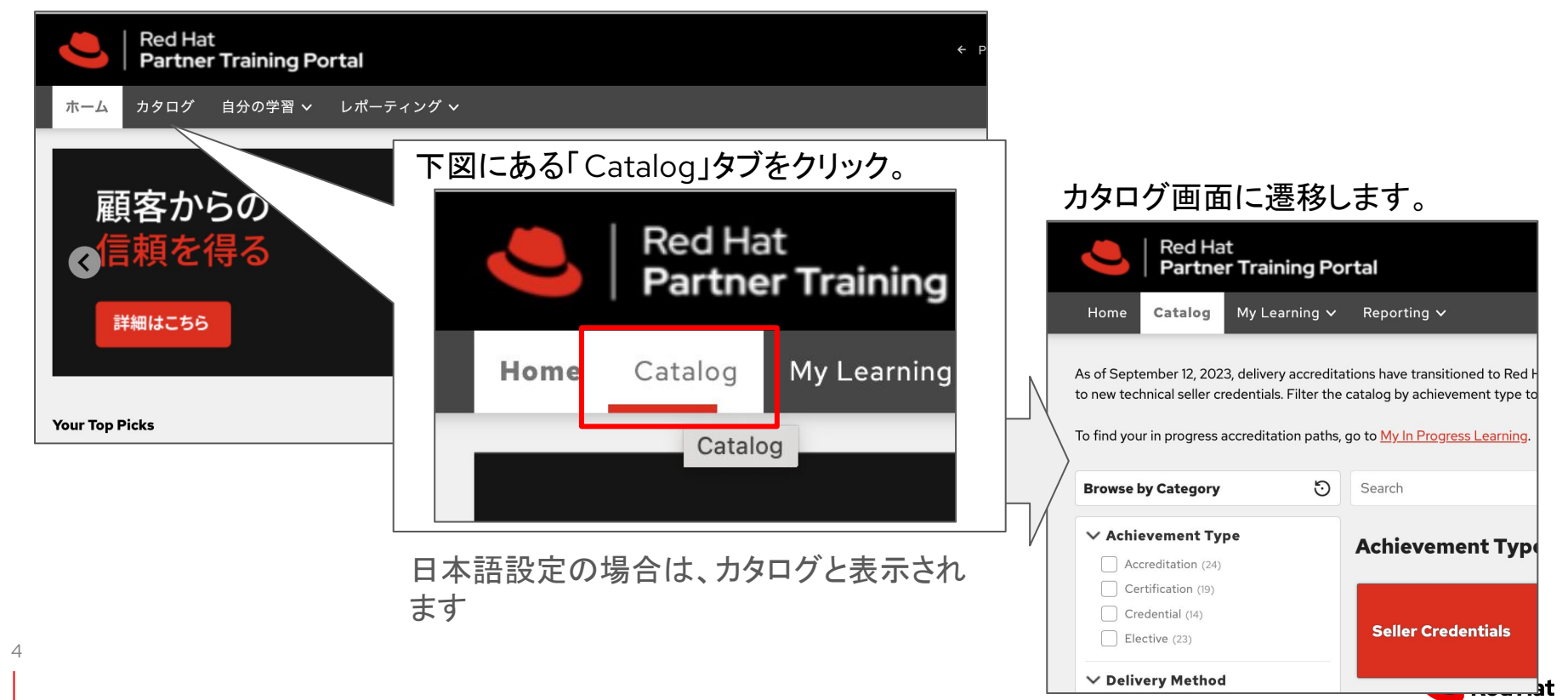

1.ログイン

# 3.トレーニングを検索する

カタログ画面にある、Achievement Typeの 右端にある「Seller Credentials」をクリック

| Red Hat<br>Partner Training P                                    | ortal               | ← Partr                      | ner Home 🕜 🌐          | Kayoko Ueda og<br>受爵生 |
|------------------------------------------------------------------|---------------------|------------------------------|-----------------------|-----------------------|
| ホーム カタログ 自分の学習 🗸                                                 | レポーティング 🗸           |                              |                       |                       |
| カテゴリーごとに参照 😳                                                     | <b>サ</b> − <i>∓</i> |                              |                       | <b>? Q</b>            |
| Achievement Type     Certification (19)                          | Achievement Type    | _                            |                       |                       |
| □ Credential (10)<br>□ Elective (27)<br>✓ 配送方法<br>□ Channel (23) | Seller Credentials  | Technical Seller Credentials | Red Hat Certification | 15                    |

### 下図の通り、4つのトレーニングコースが表示されます。

右端にある「Red Hat Ansible Automation Platform Seller」をクリックしてください。

| Browse by Category                                           | Search                                   |                                |                           | (? <mark>)</mark> Q                            |   |
|--------------------------------------------------------------|------------------------------------------|--------------------------------|---------------------------|------------------------------------------------|---|
| Achievement Type     Accreditation (0)     Certification (0) | 2893 X Learning Path X 2605<br>4 Results | 8                              |                           | Clear all Save<br>Sort by: Most Recent         |   |
| Credential (4) Elective (0)                                  | کا<br>ٹا                                 | کا<br>ٹا                       |                           |                                                | * |
| Delivery Method     Channel (0)     Course (7)               | Learning Path                            | Learning Path                  | Learning Path             | Learning Path                                  |   |
| Learning Path (4) Podcast (0)                                | Red Hat Enterprise Linux: Seller         | Red Hat Cloud Services: Seller | Red Hat OpenShift: Seller | Red Hat Ansible Automation<br>Platform: Seller |   |
| Video (0)                                                    | Enroll                                   | Enroll                         | Details                   | Details                                        |   |

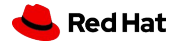

#### 2.事前トレーニング (Foundational)

## 4-1.Ansibleトレーニングを開始する前に

必須条件として事前に「Red Hat ポートフォリオ: Foundational」の受講を完了していただきます。 下図にあります「Red Hat ポートフォリオ: Foundational」をクリックしてください。

| ホーム カタログ 自分の学習 〜 レポーティング 〜                                                                                                    | C                                                                                                    |                                                                                                    |
|----------------------------------------------------------------------------------------------------|----------------------------------------------------------------------------------------------------|----------------------------------------------------------------------------------------------------|
| クタログを見る         学習経済         Red Hat Ansible Automation Platform: Seller         売了すると、営業担当者は戦略的意図を推進できるだけでなく、自動化のニーズを特定し、相談できるよう         登録日: 2024年の1月12日 Learning Path Duration 90 minutes         登録旗隊< | になります。 0/3                                                                                                    | <b>Foundationalを受講するまでトレーニングは非アクティブです</b><br>Foundationalを受講後、AnsibleトレーニングがActiveになり、トレーニング開始ボタンがクリックで                     |
| 説明 - Rta<br>前提条件トレーニング: このラーニングパスのコースにアクセスするには、 <u>Red Hat ポートフォリオ: Foundational</u> を完了する必要があります。                                                                                                    | Red Hat Portfolio: Foundati                                                                                                    | きるようになります。                                                                                                    |
| 右図の画面に遷移します。<br>「再生」をクリックしてください。Foundationalト<br>レーニングがポップアップウインドウで表示され<br>ます。                                                                                                    | Learn about the three core technologies fro<br>gained from cultivating on-going relationsh<br>① ステータス 完了しました<br>1 完了しました 2023年10月18日 16:11 JST<br>① 試行 1<br>▶ 再生 目 やること ···· | om Red Hat, how they combine to create the Open Hybrid Cloud, and the long-term benefits to be<br>ips with Red Hat clients. |
| 6                                                                                                    | 詳細 しなければならないこと                                                                                                    | nal Survey<br>両生<br>減行されていません<br>フラック                                                                                       |

#### 2.事前トレーニング (Foundational)

# 4-2.Ansibleトレーニングを開始する前に

Red Hat ポートフォリオ: Foundationalはショートビデオとミニテストを繰り返します。 下図右にあります Google Translateをご利用いただくとミニテストは日本語になります。

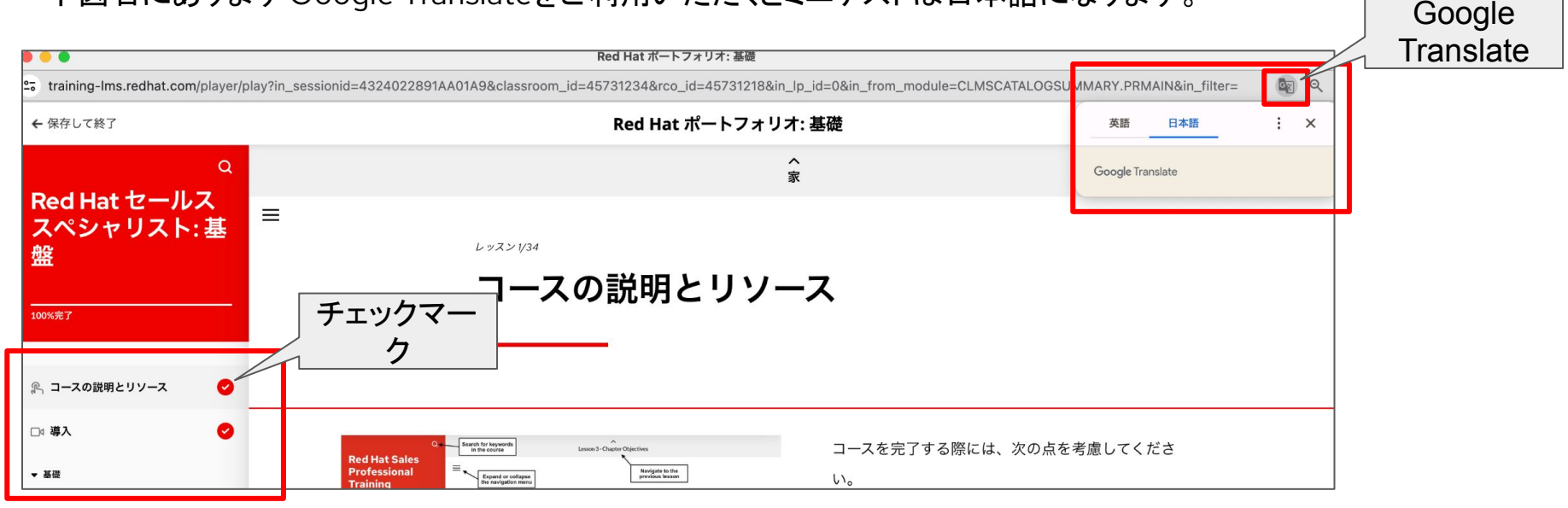

トレーニングはスクロールして進めます。 トレーニングを進めると、左側のフレームにある各章にチェックマークが入ります。

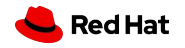

#### 2.事前トレーニング (Foundational)

# 4-3.Ansibleトレーニングを開始する前に

### トレーニングが完了すると、Foundationalの画面に完了マークがつきます。

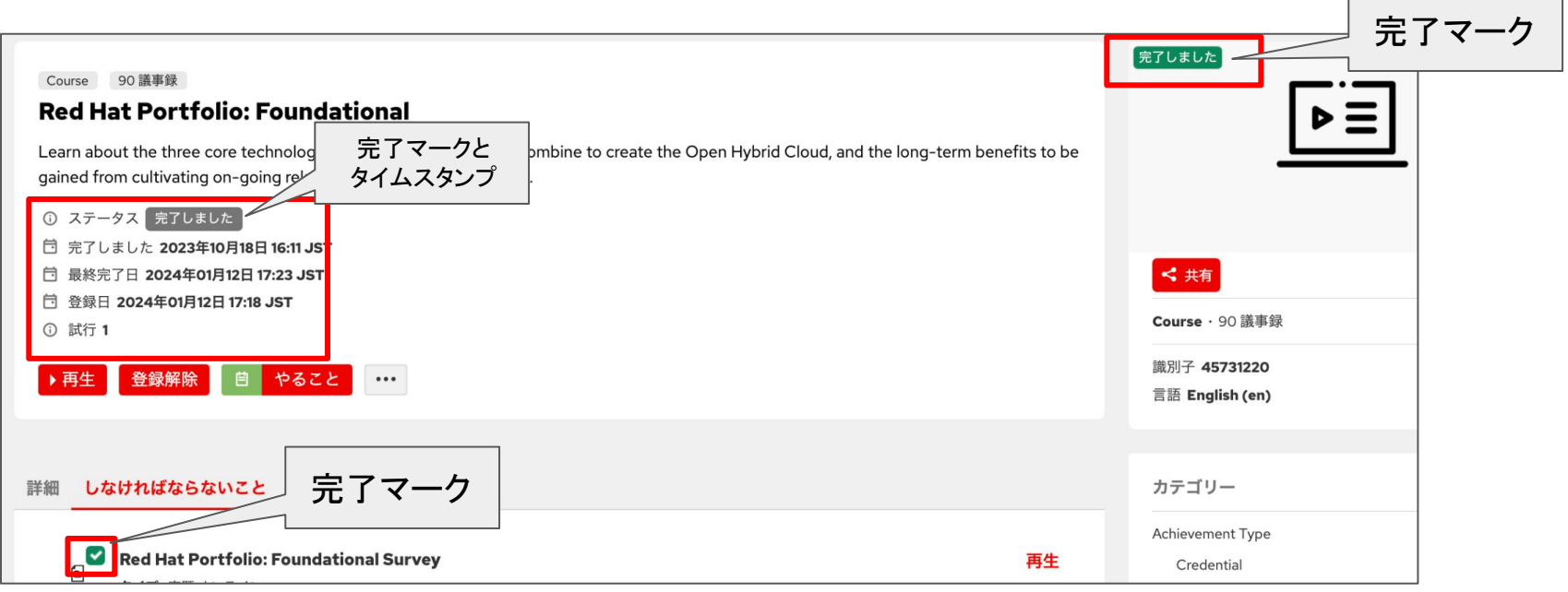

これでFoundationalが完了したので、Ansibleトレーニングが受講できるようになります。

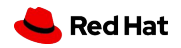

9

## 5.Ansibleテストを受ける

カタログをクリックして、もう一度「Seller Credentials」をクリックして 「Red Hat Ansible Automation Platform Seller」をクリックしてください。 「オプション1:評価」にある「再生」をクリックします。 ここではAnsibleの知識がある・なし問わず、アセスメント (テスト)を先に受験していただきます。

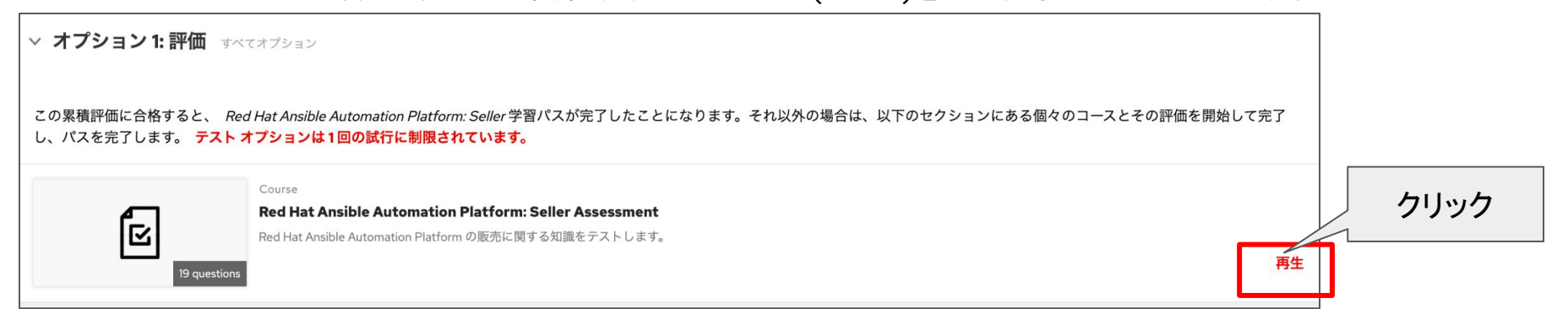

このテストは一度きりです。(再テストなし) テストを受験後、トレーニングに入ります。

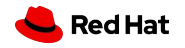

### 6.Ansibleトレーニングを開始する

### 以下4つのトレーニングにある「再生」をクリックして受講してください。

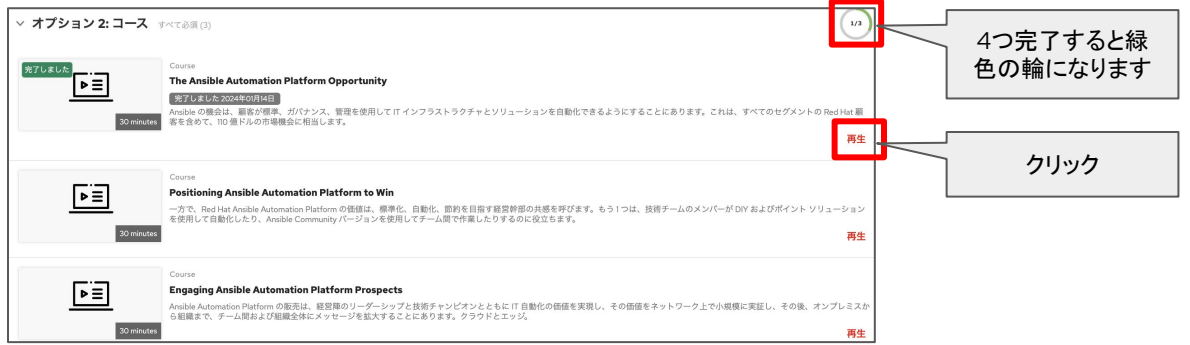

コース画面が出たら、コース名の語尾に「日 本語」とある分の再生ボタンクリックしてください。また、トレーニングの画面でもお手数です がもう一度「日本語」とあるコースを選択してく ださい。

評価(テスト)は80%以上で合格です。 不合格の場合は保存して閉じるをクリックし、 再度コースを立ち上げ、合格するまで評価を 受けてください。

| Ansible の機会                                                                                                    | eは、顧客が標準、ガバナンス、管理を使用して IT インフラストラクチャとソリューションを自動化できるよう                                                                                                    | にすることに |
|----------------------------------------------------------------------------------------------------|----------------------------------------------------------------------------------------------------|--------|
| あります。こ                                                                                                    | れは、すべてのセグメントの Red Hat 顧客を含めて、110 億ドルの市場機会に相当します。                                                                                                    |        |
|                                                                                                    | 0/8売了しました                                                                                                    |        |
| ① ステータス                                                                                                    | 未完了                                                                                                    |        |
| ① 登録日 202                                                                                                    | 24年01月12日 17:54 JST                                                                                                    |        |
| ▶再生 5                                                                                                    | 2级解散                                                                                                    |        |
|                                                                                                    | ってこのコースを完了する                                                                                                    |        |
|                                                                                                    |                                                                                                    |        |
|                                                                                                    |                                                                                                    |        |
| Assessm                                                                                                    | ent                                                                                                    |        |
| Assessm                                                                                                    | ent                                                                                                    |        |
| Assessm                                                                                                    | ent                                                                                                    |        |
| Assessm                                                                                                    | ent                                                                                                    |        |
| 創 Assessm                                                                                                    | en.                                                                                                    |        |
| 創 Assessm<br>細 レッス:                                                                                                    | ent                                                                                                    |        |
| ® Assessm<br>細 レッス:                                                                                                    | er                                                                                                    |        |
| R Assessm<br>細 レッス:                                                                                                    | ent                                                                                                    |        |
| e Assessm<br>細 レッス:<br>EI Th<br>EI An                                                                                                    | ert<br>- Anible Automation Platform Opportunity<br>国際 ● Wex 2022<br>Anio 今日は、王家内容者、ガインス、智慧を用してイインフラストラクチャとソリューションを自動たできるよう                                                                                                    |        |
| e Assessm<br>細 レッス)<br>回 Th<br>ECT                                                                                                    | ere<br>・<br>・<br>・<br>Antible Astensition Pattern Opportunity<br>回答: 時代の12<br>副を使われた<br>このがられたしまたできまう<br>などとたきます。このがようの言葉会どを目します。                                                                                                    |        |
| e Assessm<br>細 レッス3<br>ご Th<br>Ane<br>とう                                                                                                    | ert<br>                                                                                                    | ±4     |
| e Assessm<br>細 レッス3<br>ロ Th<br>An<br>E1                                                                                                    | ere<br>- Antible Astensistics Patrians Opportunity<br>- Antible Astensistics Patrians (アクロスストックティとソリューションを自動をできるよう<br>- なったにおって、オイン・パーマイロケスト・シートの自由は最大を含めて、100 ちょうの事業最近を自由します。<br>- Tar Antible Astensistics Patrians Opportunity - English<br>- Gardi Mill - Go                                                                                                    | 再生     |
| e Assessm<br>細<br>レッス:<br>で                                                                                                    | ext<br>Anibio Automation Plotform Opportunity<br>変通。 My 4/32<br>あって最近します。このは、サイズなりでガントの Bachula 細胞を良めった。<br>あってあります。このは、サイズなりでガントの Bachula 細胞を良めった。<br>The Anabio Automation Plotform Opportunity - English<br>「 M Pla Automation Plotform Opportunity - English<br>「 M Pla Automation Plotform Opportunity - English<br>「 M Pla Automation Plotform Opportunity - English<br>「 M Pla Automation Plotform Opportunity - English<br>「 M Pla Automation Plotform Opportunity - English<br>「 M Pla Automation Plotform Opportunity - English<br>「 M Pla Automation Plotform Opportunity - English<br>「 M Pla Automation Plotform Opportunity - English<br>「 M Pla Automation Plotform Opportunity - English<br>「 M Pla Automation Plotform Opportunity - English<br>」 ( M Pla Automation Plotform Opportunity - English<br>」 ( M Pla Automation Platform Opportunity - English)<br>( M Platform Opportunity - English<br>) ( M Platform Opportunity - English)<br>( M Platform Opportunity - English)<br>( M Platfo | 再生     |
|                                                                                                    | ere<br>A Anable Automation Patrform Opportunity<br>回 時々 2021<br>回 時々 2021<br>この<br>この<br>この<br>この<br>この<br>この<br>この<br>この<br>この<br>この                                                                                                    | 再生     |
| <ul> <li>Assessm</li> <li>編</li> <li>レッスス</li> <li>(回)</li> <li>(回)</li> <li>(回)</li> <li>(回)</li> <li>(回)</li> <li>(回)</li> <li>(回)</li> <li>(回)</li> <li>(回)</li> <li>(回)</li> <li>(回)</li> <li>(回)</li> <li>(回)</li> <li>(回)</li> </ul> | er                                                                                                    | 再生     |
| <ul> <li>Assessm</li> <li>細</li> <li>レッス3</li> <li>(回)</li> <li>(回)</li> <li>(回)</li> <li>(回)</li> <li>(回)</li> <li>(回)</li> <li>(回)</li> <li>(回)</li> <li>(回)</li> </ul>                                                                  | ere<br>- Anable Automation Patrform Opportunity<br>- Anable Automation Patrform Opportunity<br>- ののもしたしたのます。バイジンス、TERESERIE イインフラントシクチャとソリューションを目的をできるよう<br>- ののもしたしたります。インパンス、TERESERIE イインフラントシクチャとソリューションを目的をできるよう<br>- ののもしたしたいます。Patrform Opportunity - English<br>- のの時間をお起して見ずすきか、はてか時間間を変更けインションかを選択してください。<br>- The Anable Automation Patrform Opportunity - Partugues<br>- ののため、このから、このから時間である変更けインションから選択してください。                                                                                                    | 再生     |

英語がデフォルトより、ページ遷移で日本語にならないときは、Google Translateで都度日本語に 切り替えて学習してください。

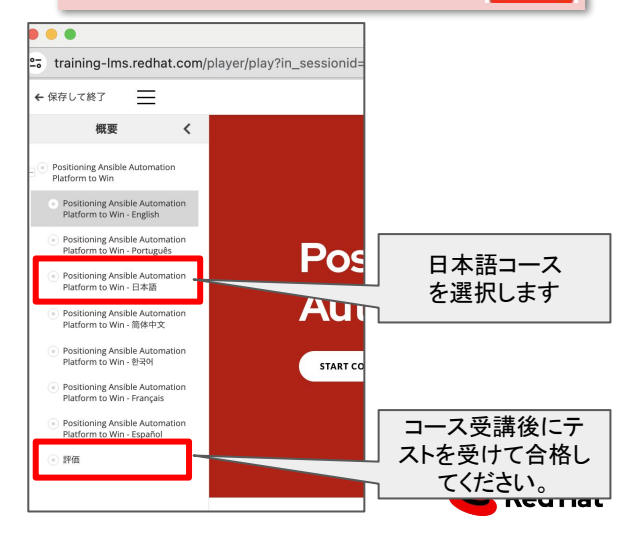

# 7.Credentialの授与

・完了確認
 4つのトレーニングコース詳細画面およびカタログ表示アイコンに完了マークがついているか確認してください。

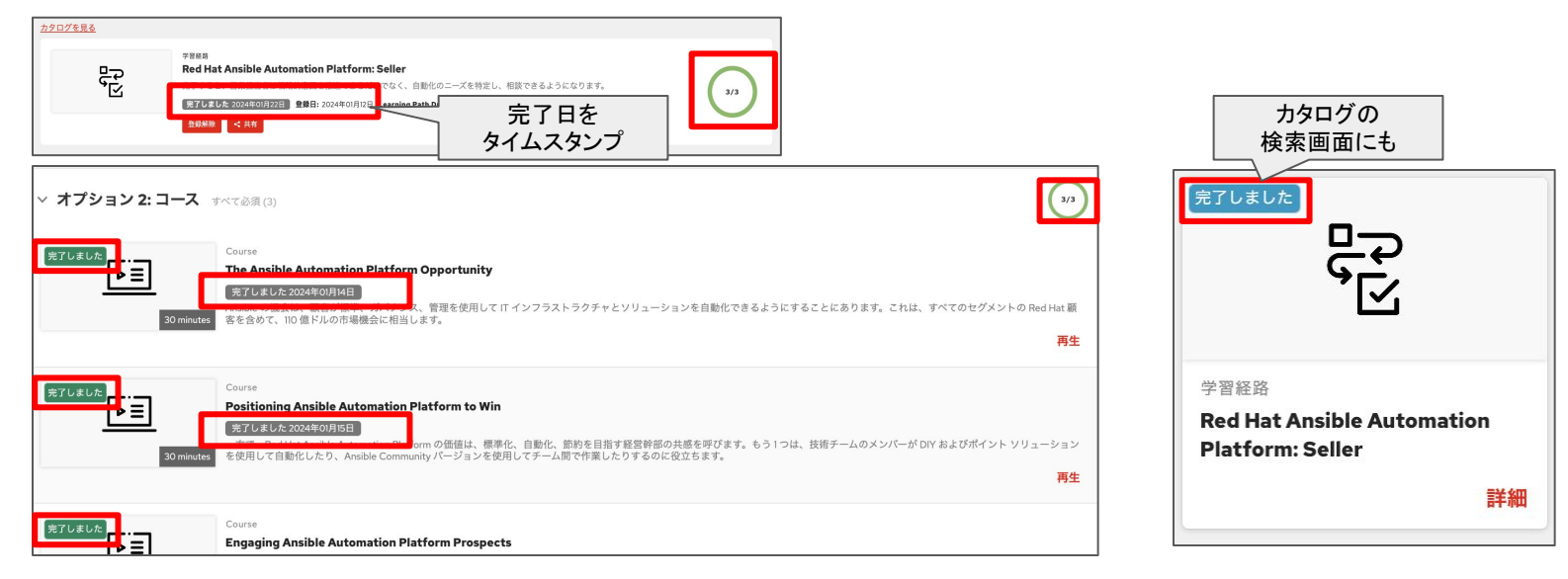

### \*4つコースあります

11

📥 Red Hat

# 7.Credentialの授与

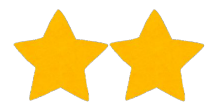

(1)「自分の学習」タブ 履歴にある「Credential」と記載のある 「詳細」にある (2)「自分の学習履歴」クリック (3)Red Hat Ansible Automation (4) View your Red Hat digital badge」を Platform: Sellerをクリック クリック。 Red Hat Partner Training Portal 詳細 自分の学習 ~ ホーム カタロ Credential 説明 ② **Red Hat Ansible Automation Platform: Seller** 自分の現在の学習 Red Hat Ansible Automation Platform provides intermediate knowledge of how Ans 自分の学習履歴 provides value and addresses pain points. Upon completion, sales professionals sho 現在 最後に完了しました: 2024年01月22日 09:00 JST から consult on automation needs. 自分の学習履歴 View learning path requirements  $\rightarrow$ コース名 自分の学習履歴 After successfully earning a Red Hat Learning achievement. Red Hat will share pers achievement status with Credly, our third party service provider, for purposes of iss Credly (2) ≡ Q Discover badges, skills or organizations Learn more about Red Hat's Digital Credentialing Program View your Red Hat digital badges This badge was issued to Kayoko Ueda on June 22, 2023  $\bigcirc$ Share ••• Expires on lune 22, 2025 取得日と有効期限が View celebrations 記載されています。 Credly(クレドリー)バッジを取得していることを確認 します。 **Red Hat Ansible Automation Platform: Seller** Q **Red Hat** Issued by Red Hat 補足:「Share Iボタンを押して、ご自身のLinkedIn、Twitter、 A sales professional who has earned the Red Hat® Ansible® Automation Platform: Seller Red Hat Facebookアカウントに共有することができます。また、メールでの送 wledge of how Ansible Automation Platform addresses customer Ansible Automation G 信、メール署名やウェブサイトに埋め込むことが可能です。 Platform 📥 Red Hat ddresses pain points. They are able to drive strategic More... Seller バッジは Foudational Red Hat とAnsibleの2つを取 Portfolio 得します。 デジタルバッジに関するFAQ Foundational https://www.redhat.com/en/resources/credentialing-support-fag

# **THANK YOU**

plus.google.com/+RedHat

linkedin.com/company/red-hat

youtube.com/user/RedHatVideos

facebook.com/redhatinc

twitter.com/RedHatNews